## **FTP Access**

## Configuration

- Enable FTP service in Control Panel -> File Services
- Set the required passive ports in Use the following port range
- Enable Change user root directories in Advanced Settings, then Select User -> Add to add the user and restrict him to his home or a shared folder
- Do not forget to add Application Privileges in Control Panel -> User for the users you want to allow FTP access

## Hardening

As FTP is not a safe protocol, I strongly recommend to harden access to the server with the following measures.

- Do not allow any user FTP access. Instead, create a dedicated ftp user (e.g. <ftpuser>), and restrict this user to his home directory.
- As every user is mandatory member of group <users>, you need to allow the group FTP application permission. Deny FTP application permission for every user except <ftpuser>.
- Deny all access permissions and all application permissions except FTP for <ftpuser>.
- Add <ftpuser> in **Advanced Settings** under *Control Panel -> FTP* and select *user home*.

## **Applications for FTP**

• Media listing

From: https://wiki.condrau.com/ - **Bernard's Wiki** 

Permanent link: https://wiki.condrau.com/syno:ftp

Last update: 2017/09/19 03:20

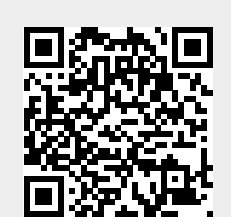